# Le connecteur Silae de Cegid Loop

# Informations générales

Le connecteur Silae de Loop permet :

- La génération de documents comptables (OD, journal de paie, tableau de charges, état des paiements, contrôle du CICE, etc.),
- D'accéder à Silae à partir du même compte utilisateur que Loop,
  - L'accès à Silae via Cegid Loop est fonctionnel à partir du navigateur Edge. Pour les utilisateurs de Loop sur Google Chrome, l'installation d'un plugin est requise pour que l'accès à Silae soit fonctionnel.
  - Pour ouvrir Silae depuis Cegid Loop, les identifiants de connexion doivent être les mêmes dans les deux applications.
  - Les numéros de dossier doivent être identiques entre Cegid Loop et Silae.

# Configuration

1. Sélectionnez le menu Configuration> Paie.

La fenêtre suivante apparaît :

|    | 6    | 막무           | ٩            |              | *Ľ     | æ | 8 |  |  |  |
|----|------|--------------|--------------|--------------|--------|---|---|--|--|--|
| 俞  | \$ C | Configura    | tion > Pa    | ie           |        |   |   |  |  |  |
| Ô  | Jou  | rnal pour la | génératior   | n des écritu | res:   |   |   |  |  |  |
| c, |      | Cr           | éer les sect | tions absen  | tes: 🗌 |   |   |  |  |  |
| _  |      | Créer        | les tiers sa | lariés abse  | nts:   |   |   |  |  |  |
| ¥  |      |              |              |              |        |   |   |  |  |  |
| 5  |      |              |              |              |        |   |   |  |  |  |
| Š  |      |              |              |              |        |   |   |  |  |  |
| ŝ  |      |              |              |              |        |   |   |  |  |  |

2. Sélectionnez le **[Journal pour la génération des écritures]**. Si ce dernier n'est pas renseigné, l'import des données ne fonctionnera pas.

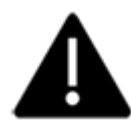

Il est important de sélectionner le journal souhaité au niveau de ce menu puisque le journal sélectionné dans Silae ne sera pas pris en compte.

- 3. Cochez la case [Créer les sections absentes] si le dossier est un dossier de comptabilité analytique.
- 4. Si besoin, cochez la case [Créer les comptes absents].

La case [Créer les tiers salariés absents] est non applicable dans cette version.

5. Cliquez sur **<Ok>** pour enregistrer le paramétrage.

### Spécificités et limitations de la liaison Loop-Silae

# **Spécificités**

 Dans Silae, au niveau du menu Paramétrage paie> Liaison comptable> Paramétrage liaison comptable il est nécessaire d'indiquer la correspondance entre les comptes Silae et les comptes Cegid Loop :

|       |                     |                                                           | Liaiso         | aison comptable |         |              |
|-------|---------------------|-----------------------------------------------------------|----------------|-----------------|---------|--------------|
|       |                     |                                                           |                |                 |         | Affectations |
|       | Racine<br>du compte | Libelić                                                   | Par<br>Salarié | Société         |         |              |
|       | 431                 | Organismes sociaux - Sécurité sociale Organismes ARRCO    |                | 431             |         |              |
|       | 437ARRCO            |                                                           |                | 437             |         |              |
|       | 437AGIRC            | Organismes AGIRC                                          |                | 437             |         |              |
|       | 437RSPECIAL         | Organismes Régime spécial                                 |                | 437             |         |              |
|       | 437RPO              | Organismes Régime de Prévoyance Obligatoire               |                | 437             |         |              |
| mptes | 437RPS              | Organismes Régime de Prévoyance Supplémentaire            |                | 437             | Comptes |              |
| ae    | 437DIV              | Organismes Divers                                         |                | 437             | Loop    |              |
|       | 437CCP              | Organismes Caisse Congés Payés                            |                | 437             |         |              |
|       | 437GR5              | Organismes Garantie Retraite Supplémentaire               |                | 437             |         |              |
|       | 437MT               | Organismes Médecine du travail                            |                | 437             |         |              |
|       | 437ATCS             | Organismes Autres taxes et contributions sur les salaires |                | 437             |         |              |
|       | 437FP               | Organismes Formation (OPCA)                               |                | 437             |         |              |
|       | 437TS               | Organismes Taxe sur les salaires                          |                | 437             |         |              |
|       | 437                 | Autres organismes sociaux                                 |                | 437             |         |              |

- La liaison entre les deux applications permet de récupérer des données analytiques liées à la paie, de Silae vers Cegid Loop. Cependant, différents paramétrages doivent être établis du côté de Silae afin que ces données puissent être récupérées :
  - Les axes d'analyse doivent impérativement être créés sur les deux applications,
  - Un minimum de sections doit être déjà renseigné dans Cegid Loop afin d'établir la correspondance avec Silae.

### Limitations

- Pour les salaires : si du côté Silae le paramétrage est défini pour qu'il y ait un compte par salarié, côté CegidLoop ce ne sera pas le cas,
- Pour les acomptes : si du côté Silae le paramétrage est défini pour qu'il y ait un compte par salarié, côté Cegid Loop ce ne sera pas le cas,
- Pour les dossiers multi-établissements : les informations étant traitées différemment entre les deux applications, un seul établissement prendra les écritures côté Cegid Loop.

Pour tous ces cas, des ajustements seront donc nécessaires dans Cegid Loop.

Il est important de noter également que les écritures récupérées dans Silae ne sont pas modifiables en saisie du côté de Cegid Loop. Toutefois, il est possible de regénérer des écritures pour un même mois. Dans ce cas, les écritures seront **supprimées puis remplacées** (le comportement est le même que celui des immobilisations).

### La génération des écritures de paie

Il est possible de déverser dans CegidLoop les OD de paies créées dans Silae. Pour cela :

1. Sélectionnez le menu Paie> Génération des écritures de paie.

La fenêtre suivante apparaît :

| Génération des écritures de paie |      |           |  |  |  |  |
|----------------------------------|------|-----------|--|--|--|--|
| Mois de traitement:              |      | •         |  |  |  |  |
|                                  | ✓ Ok | × Annuler |  |  |  |  |

- 2. Dans le menu déroulant [Mois de traitement], sélectionnez le mois souhaité.
- 3. Cliquez sur **<Ok>** pour valider.

Une fenêtre indiquant que le traitement est cours apparaît :

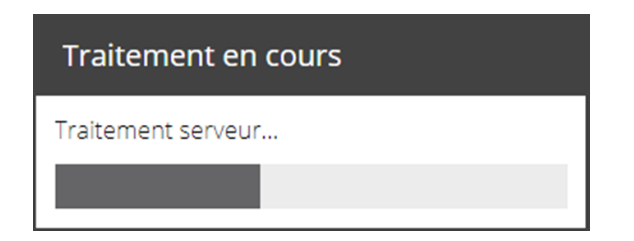

Puis une seconde fenêtre apparaît :

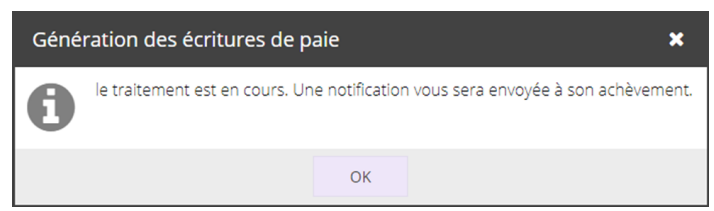

L'utilisateur sera informé de l'issue du traitement via une notification.

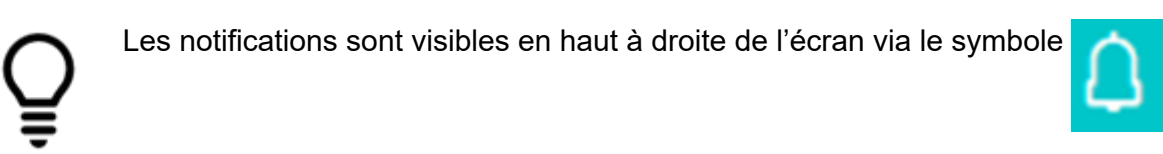

# La génération des états pour la révision

Pour générer des documents comptables :

#### 1. Sélectionnez le menu Paie> Etats de paie

La fenêtre suivante apparaît :

| Etats de paie     |            |      | ×         |
|-------------------|------------|------|-----------|
| Type de document: |            | •    |           |
| Date du:          | 01/01/2017 |      | 3         |
| Date au:          | 31/12/2017 | Ê    |           |
|                   |            |      |           |
|                   |            | 🗸 Ok | × Annuler |

2. A partir du menu déroulant [Type de document], en sélectionner un parmi :

- [Tableau des charges],
- [Journal de paie],
- [Journal des paiements],
- [Récapitulatif de paie],
- [Contrôle du CICE],
- [Solde des repos].

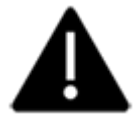

Le solde de repos récupéré indique le nombre de jours restants mais par leur coût.

- 3. Sélectionnez la période souhaitée à l'aide des champs [Date du] et [Date au].
- 4. Cliquez sur **<Ok>**.

Une fenêtre indiquant que le traitement est en cours apparaît :

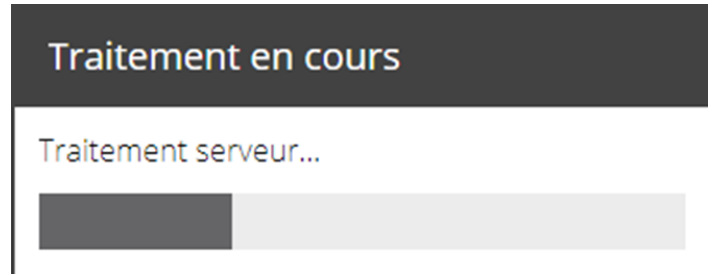

A l'issue du traitement, un fichier PDF est généré.

### Accéder à la GED

A partir du menu **Paie> Eléments sociaux**, il est possible d'accéder au dossier **GS** de la GED.

### Ouvrir Silae dans Edge

Le menu Paie> Accès à Silae permet d'ouvrir l'application Silae via le navigateur Edge.

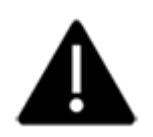

- Les identifiants (utilisateur et mot de passe) doivent impérativement être identiques dans Loop et dans Silae.
- Les numéros de dossier doivent être identiques entre Loop et Silae.

# Ouvrir Silae dans Chrome

Lorsque Chrome est utilisé comme navigateur par défaut, l'installation de l'extension **ClickOnce for Chrome** est requise pour pouvoir lancer Silae. Pour cela :

- 1. Dans Google, saisissez « ClickOnce for Chrome ».
- 2. Sélectionnez le premier lien proposé. Il doit correspondre au Chrome Web Store.

La page suivante apparaît :

| PRÉSENTATION | AVIS      | ASSISTANCE                                                                             | ARTICLES SIMILAIRES                   | G+1                                                                                                    |
|--------------|-----------|----------------------------------------------------------------------------------------|---------------------------------------|----------------------------------------------------------------------------------------------------|
|              | ClickOnce | Do you want to held thin<br>Maree<br>Corro<br>Feasiblese want want<br>Pakkee<br>Pakkee | Application Hestel - Security Warning | Adds basic support for launching<br>ClickOnce applications (by Menarva<br>Ltd).<br>Signaler un abus<br>Informations supplémentaires<br>Version : 2.0<br>Mise à lour : 16 février 2015 |
|              |           |                                                                                        |                                       |                                                                                                    |

#### 3. Cliquez sur **<Ajouter à Chrome>**.

La fenêtre suivante apparaît :

| Installer "ClickOnce for Google<br>Chrome" ?                                                              |
|----------------------------------------------------------------------------------------------------|
| Cette extension Chrome peut :                                                                             |
| <ul> <li>Accéder à toutes vos données sur les sites Web que vous<br/>consultez et les modifier</li> </ul> |
| <ul> <li>Communiquer avec les applications natives associées</li> </ul>                                   |
| Ajouter l'extension Annuler                                                                               |

#### 4. Cliquez sur **<Ajouter l'extension>**.

Le téléchargement se lance et apparaît en bas de l'écran.

5. Cliquez sur le fichier téléchargé.

La fenêtre suivante apparaît :

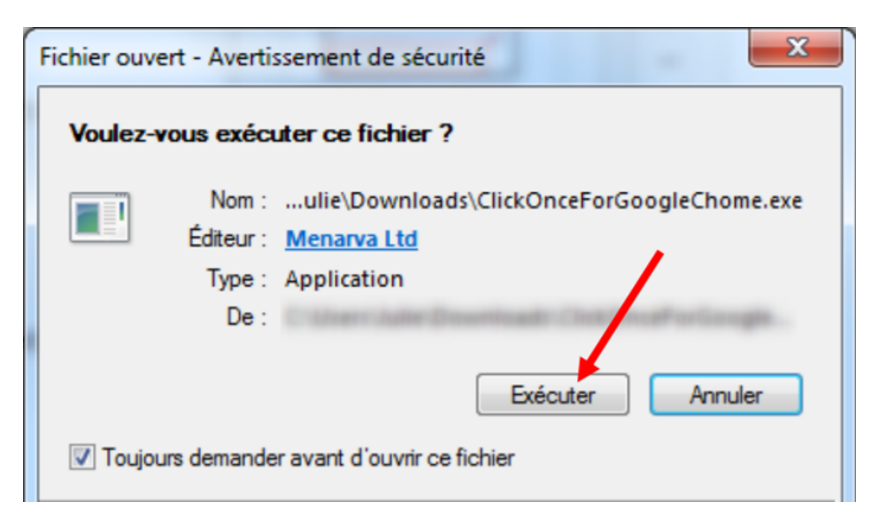

#### 6. Cliquez sur **< Exécuter>**.

Une fois l'exécution terminée, une confirmation de l'installation du plugin apparaît :

| ClickOnce for Google Chrome |                                     |         |  |  |  |  |  |  |
|-----------------------------|-------------------------------------|---------|--|--|--|--|--|--|
| Co                          | The plugin was ins<br>successfully! | stalled |  |  |  |  |  |  |
|                             |                                     | ОК      |  |  |  |  |  |  |

Une fois cette extension installée, Silae pourra s'ouvrir directement dans Chrome si l'utilisateur sélectionne le menu **Paie> Accès à Silae**.

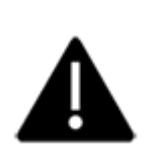

- Les identifiants (utilisateur et mot de passe) doivent impérativement être identiques dans Cegid Loop et dans Silae.
- Les numéros de dossier doivent être identiques entre Cegid Loop et Silae.